# Coronafeirws – sut i gofnodi Absenoldeb ar

MyView

Diwygiwyd Rhagfyr 2022

sirgar.gov.uk

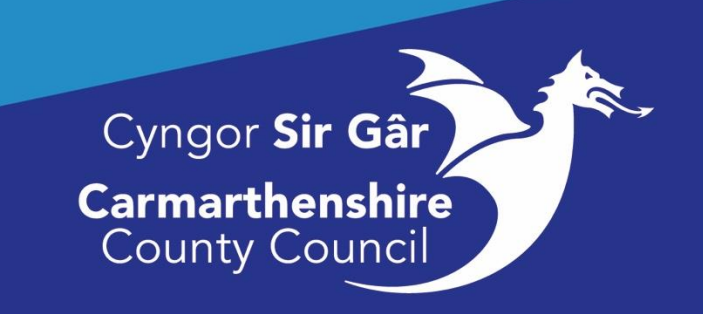

# <u>Cynnwys</u>

| Sut mae chwilio am y Côd Absenoldeb 'MyView' cywir?                                                                                                    | Pa Gategori Absenoldeb?                             | 3 |
|----------------------------------------------------------------------------------------------------|-----------------------------------------------------|---|
| Sut ydw i'n gwneud hyn?  3    Beth yw ystyr y rheswm am absenoldeb?  4    Heb fod yn siŵr ynghylch ystyr y Côd 'MyView'?  4    Rhoi gwybod am absenoldeb Covid-19  4    Rhoi gwybod am 'Absenoldeb Salwch':  4    A oes angen i chi gywiro absenoldeb salwch?  6    Rhoi gwybod am 'Absenoldeb Arall'  7    A oes angen i chi gywiro 'Absenoldeb Arall'?  8    Atodiad: Codau Absenoldeb COVID-19.  9 | Sut mae chwilio am y Côd Absenoldeb 'MyView' cywir? | 3 |
| Beth yw ystyr y rheswm am absenoldeb?  4    Heb fod yn siŵr ynghylch ystyr y Côd 'MyView'?  4    Rhoi gwybod am absenoldeb Covid-19  4    Rhoi gwybod am 'Absenoldeb Salwch':  4    A oes angen i chi gywiro absenoldeb salwch?  6    Rhoi gwybod am 'Absenoldeb Arall'  7    A oes angen i chi gywiro 'Absenoldeb Arall'?  8    Atodiad: Codau Absenoldeb COVID-19.  9                               | Sut ydw i'n gwneud hyn?                             | 3 |
| Heb fod yn siŵr ynghylch ystyr y Côd 'MyView'?  4    Rhoi gwybod am absenoldeb Covid-19  4    Rhoi gwybod am 'Absenoldeb Salwch':  4    A oes angen i chi gywiro absenoldeb salwch?  6    Rhoi gwybod am 'Absenoldeb Arall'  7    A oes angen i chi gywiro 'Absenoldeb Arall'?  8    Atodiad: Codau Absenoldeb COVID-19.  9                                                                           | Beth yw ystyr y rheswm am absenoldeb?               | 4 |
| Rhoi gwybod am absenoldeb Covid-19  4    Rhoi gwybod am 'Absenoldeb Salwch':  4    A oes angen i chi gywiro absenoldeb salwch?  6    Rhoi gwybod am 'Absenoldeb Arall'  7    A oes angen i chi gywiro 'Absenoldeb Arall'?  8    Atodiad: Codau Absenoldeb COVID-19.  9                                                                                                    | Heb fod yn siŵr ynghylch ystyr y Côd 'MyView'?      | 4 |
| Rhoi gwybod am 'Absenoldeb Salwch':  4    A oes angen i chi gywiro absenoldeb salwch?  6    Rhoi gwybod am 'Absenoldeb Arall'  7    A oes angen i chi gywiro 'Absenoldeb Arall'?  8    Atodiad: Codau Absenoldeb COVID-19.  9                                                                                                    | Rhoi gwybod am absenoldeb Covid-19                  | 4 |
| A oes angen i chi gywiro absenoldeb salwch?                                                                                                    | Rhoi gwybod am 'Absenoldeb Salwch':                 | 4 |
| Rhoi gwybod am 'Absenoldeb Arall'                                                                                                    | A oes angen i chi gywiro absenoldeb salwch?         | 6 |
| A oes angen i chi gywiro 'Absenoldeb Arall'?                                                                                                    | Rhoi gwybod am 'Absenoldeb Arall'                   | 7 |
| Atodiad: Codau Absenoldeb COVID-199                                                                                                    | A oes angen i chi gywiro 'Absenoldeb Arall'?        | 8 |
|                                                                                                    | Atodiad: Codau Absenoldeb COVID-19                  | 9 |

Mae'n <u>rhaid</u> cofnodi pob absenoldeb salwch neu absenoldeb arall sy'n gysylltiedig â Covid-19 ar 'MyView'. Gofynnir i chi roi gwybod am yr absenoldeb cyn gynted â phosibl ar ôl cysylltu â'ch gweithiwr.

## Pa Gategori Absenoldeb?

Bydd angen i chi benderfynu a ddylid cofnodi'r absenoldeb fel Salwch neu fel Absenoldeb Arall:

| Salwch           | i'w ddefnyddio dim ond os yw'r gweithiwr yn sâl ac <u>nad</u> yw'n ddigon iach i |
|------------------|----------------------------------------------------------------------------------|
|                  | weithio.                                                                         |
| Absenoldeb Arall | i'w ddefnyddio mewn sefyllfa gofalu, cyswllt agos, staff sy'n gweithio gyda      |
|                  | chleifion                                                                        |

### Sut mae chwilio am y Côd Absenoldeb 'MyView' cywir?

Rydym wedi creu <u>tabl</u> (Codau Absenoldeb COVID-19) i nodi'r holl godau absenoldeb sydd eu hangen arnoch i roi gwybod am absenoldeb eich gweithiwr. Dewiswch y côd absenoldeb perthnasol o'r tabl hwn.

#### Sut ydw i'n gwneud hyn?

**Yn gyntaf,** bydd absenoldeb eich gweithiwr yn berthnasol i un o'r 2 brif faes a nodir isod ac yn y tabl:

- Salwch
- Gweithiwr Allweddol yn Hunanynysu

| Salwch                     | Mae'r gweithiwr yn sâl ac nid yw'n ddigon iach i weithio                      |
|----------------------------|-------------------------------------------------------------------------------|
| <b>Gweithiwr Allweddol</b> | Ar gyfer Gweithwyr sy'n gweithio gyda phobl sy'n agored i niwed,              |
| <u>yn Hunanynysu</u>       | sefyllfaoedd gofalu personol ac sydd wedi cael canlyniad prawf <b>POSITIF</b> |
|                            | aar gyler COVID-19.                                                           |

**Yn ail,** mae pob un o'r 2 brif reswm am absenoldeb a nodir uchod wedi'u rhannu ymhellach er mwyn rhoi gwybodaeth fwy penodol. Mae angen i chi bellach ddewis y côd sy'n berthnasol i'ch gweithiwr o blith yr opsiynau sydd ar gael yn y <u>tabl</u>.

### Heb fod yn siŵr ynghylch ystyr y Côd 'MyView'?

Rydym wedi rhoi gwybodaeth ychwanegol yn y golofn 'Disgrifiad o'r Côd' ac 'Eglurhad Ychwanegol' yn y <u>tabl</u> i'ch helpu i benderfynu ai hwn yw'r côd cywir i chi a'ch gweithiwr ei ddefnyddio.

| Côd My View          | Disgrifiad o'r Côd      | Eglurhad ychwanegol                          |
|----------------------|-------------------------|----------------------------------------------|
| COVID wedi'i         | Coronafeirws wedi'i     | Lle mae gan weithiwr symptomau ac            |
| ddiagnosio - heb fod | ddiagnosio – heb fod yn | mae'r rhain wedi'u <b>diagnosio</b> drwy     |
| yn ddigon iach i     | ddigon iach i weithio   | brawf positif ac <b>nid yw'n ddigon iach</b> |
| weithio              |                         | i weithio.                                   |

### Barod i fynd!

Mae gennych y côd absenoldeb cywir bellach a gallwch gofnodi'r absenoldeb yn 'MyView'.

#### Rhoi gwybod am absenoldeb Covid-19

Bydd angen i chi ddilyn un o'r ddwy broses isod:

- Rhoi gwybod am '<u>Absenoldeb Salwch</u>'
- Rhoi gwybod am '<u>Absenoldeb Arall'</u>

#### Rhoi gwybod am 'Absenoldeb Salwch':

Er gwybodaeth: Ni ddylid cyfrif absenoldeb salwch sy'n gysylltiedig â Covid-19 at ddibenion trothwyon absenoldeb salwch neu bolisïau rheoli salwch.

Dewiswch yr aelod perthnasol o'r tîm yn y tab Fy Mhobl ar y sgrin Detholwr Tîm.

| Const Ser de   |                                             |                       | Welcome, LINDSEY | Account ~                | 🖒 Sign Out 🥤 |
|----------------|---------------------------------------------|-----------------------|------------------|--------------------------|--------------|
| ME MY PEOPLE   | ♣ > Team Selector                           |                       |                  |                          |              |
| Not Selected   | Team Selector                               |                       |                  |                          |              |
| Team Selector  | ONBOARDING VIEW STANDARD TEAM SELECTOR VIEW |                       |                  |                          |              |
| Authorisations | Search by team member name                  | Filters               |                  |                          |              |
| Organisation   | All Mod 1100/17/aut                         | Direct reports .      |                  |                          |              |
| Recruitment    |                                             |                       |                  | Clear search             |              |
|                | Filter by surname                           | HIJK <b>L</b> MNOPQRS | TUV              | W X Y                    |              |
|                |                                             | ∧ MINIMISE ∧          |                  |                          |              |
|                | Direct Reports for Select All               |                       | Showing          | 3 results (0 vacant) / 0 | ) Selected   |
|                |                                             |                       |                  | Select                   |              |

# Ar ôl i chi ddewis y gweithiwr perthnasol, bydd angen i chi ddewis Hysbysiad Salwch:

| Toom Soloctor                 |   |                         |                            |   |                |
|-------------------------------|---|-------------------------|----------------------------|---|----------------|
|                               |   | Search by team member   | name                       |   | Filters        |
| Ay Team Personal Details      | ~ | Enter Name              |                            | Q | Direct Report  |
| uthorisations                 |   |                         |                            |   |                |
| ickness Notifications         | ~ |                         |                            |   |                |
| Planner                       |   | Filter by surname       |                            |   |                |
| eave                          | ~ |                         | C D E F                    | G |                |
| Claims                        | ~ |                         |                            |   |                |
| Training Profile              |   |                         |                            |   |                |
| Appraisal/Assessment Forms    |   | Direct Reports for `    |                            |   |                |
| Form History                  |   | Select All Deselect A   | ll -                       |   |                |
|                               |   | ONBOARDING VIEW         | STANDARD TEAM SELECTOR VIE | W | ilters         |
| Team Selector                 | _ | Enter Name              |                            | Q | Direct Reports |
| My Team Personal Details      | ~ |                         |                            |   |                |
| Authorisations                |   |                         |                            |   |                |
| Sickness Notifications        | ~ | <b>E</b> 11. 1          |                            |   |                |
| Sickness History              |   | Filter by surname       |                            |   |                |
| Notify Sickness               |   | AII A B                 | C D E F G                  | Н | I J K          |
| Return to Work Interview Form |   |                         |                            |   |                |
| Planner                       |   | Direct Reports for [    |                            |   |                |
| Leave                         | ~ | Select All Deselect All |                            |   |                |
|                               |   |                         |                            |   |                |

Bydd y sgrin Hysbysiad Salwch yn ymddangos, a bydd angen i chi ddewis y wybodaeth ganlynol:

| Math             | Salwch                                                            |
|------------------|-------------------------------------------------------------------|
| Rheswm am y      | Anhwylderau heintus/croen/gwaed ac awtoimiwnedd                   |
| Salwch           |                                                                   |
| Categori Salwch  | COVID wedi'i ddiagnosio - heb fod yn ddigon iach i weithio        |
| Math o Ardystiad | COVID – dim angen ardystiad                                       |
| Hyd              | Dewiswch hyd perthnasol yr absenoldeb:                            |
|                  | Un diwrnod neu fwy nag un diwrnod                                 |
| O - Dyddiad      | Dewiswch ddyddiad dechrau'r absenoldeb salwch o'r calendr         |
| I - Dyddiad      | Dewiswch ddyddiad gorffen yr absenoldeb salwch o'r calendr.       |
|                  | Peidiwch â gadael yr absenoldeb salwch yn benagored (h.y. heb     |
|                  | ddyddiad gorffen). Os nad ydych yn gwybod pryd y bydd y           |
|                  | gweithiwr yn dychwelyd i'r gwaith, nodwch 1 wythnos. Yna, gallwch |
|                  | adolygu'r absenoldeb yn wythnosol.                                |

Bydd eich sgrin yn edrych fel hyn:

| Sickness Nothication                      |                                                                                                    |
|-------------------------------------------|----------------------------------------------------------------------------------------------------|
| Sickness Notification Guidance Coronaviru | is Notification Culdance                                                                                                    |
|                                           |                                                                                                    |
| type                                      |                                                                                                    |
| Employee                                  |                                                                                                    |
| Type                                      | Industrial trajury 😨 Sidzeas                                                                                                    |
| Scioness Reason                           | Infectious/skin/blood and auto-immune disorders $\sim$                                                                                                    |
| Sickness Category                         | COVID undiagnosed 10d Si not fit to work $\sim$                                                                                                    |
| Certificate Type                          | COVID No Certification Required ~                                                                                                    |
| Duration                                  | Single Day O More Than One Day                                                                                                    |
| Single Day                                |                                                                                                    |
| 0.                                        | ete* Bornet Carlos Contractor Bacteria Carlos Carlos Carlo |
| Employee Support Meeting Date             |                                                                                                    |
|                                           |                                                                                                    |
| 1st Absence Review Meeting Date           |                                                                                                    |

Ar ôl i chi fewnbynnu'r holl wybodaeth sydd ei hangen, gofynnir i chi <u>Gyflwyno'r</u> absenoldeb salwch.

Pwysig - Mae'n <u>rhaid</u> i chi gyflwyno'r absenoldeb er mwyn iddo gael ei brosesu a'i gofnodi yn y system Adnoddau Dynol/Cyflogres graidd, ac i sicrhau bod cyflog y gweithiwr yn cael ei gyfrifo'n gywir.

#### A oes angen i chi gywiro absenoldeb salwch?

Bydd achosion lle bydd angen i chi ddiwygio'r manylion absenoldeb salwch yr ydych wedi'u cyflwyno, er enghraifft, dyddiad gorffen anghywir. Yn yr achosion hyn, anfonwch e-bost at Dîm Absenoldeb Adnoddau Dynol: <u>timabsenoldebadnoddaudynol@sirgar.gov.uk</u>

#### Rhoi gwybod am 'Absenoldeb Arall'

Dewiswch\_yr aelod perthnasol o'r tîm yn y tab Fy Mhobl ar y sgrin Detholwr Tîm.

| Construction   |                                             |                           | , 0              | Welcome, LINDSEY | Account ~                | 🖒 Sign Out |
|----------------|---------------------------------------------|---------------------------|------------------|------------------|--------------------------|------------|
| ME MY PEOPLE   | ♣ > Team Selector                           |                           |                  |                  |                          |            |
| Not Selected   | Team Selector                               |                           |                  |                  |                          |            |
| Team Selector  | ONBOARDING VIEW STANDARD TEAM SELECTOR VIEW |                           |                  |                  |                          |            |
| Authorisations | Search by team member name                  | Filters<br>Direct Reports | ~                |                  |                          |            |
| Organisation   |                                             | Direct Reports            |                  |                  |                          |            |
| Recruitment    |                                             |                           |                  |                  | Clear search             |            |
|                | Filter by surname                           |                           | L M N O P Q R S  | TUV              | W X Y                    |            |
|                |                                             |                           | ^ MINIMISE ^     |                  |                          |            |
|                | Direct Reports for Select All               |                           |                  | Showing          | 3 results (0 vacant) / 0 | O Selected |
|                |                                             |                           | STATE CONTRACTOR |                  | Select                   |            |

Ar ôl i chi ddewis y gweithiwr, bydd angen i chi glicio ar **Absenoldeb** ac wedyn **Absenoldeb Arall**:

|                            |   | Team Select               | or                                    |   |                |            |
|----------------------------|---|---------------------------|---------------------------------------|---|----------------|------------|
|                            |   | ONBOARDING VIEW           | STANDARD TEAM SELECTOR VIEW           | / |                |            |
| Team Selector              |   | Search by team member nam | ie -                                  |   | Filters        |            |
| My Team Personal Details   | ~ | Enter Name                |                                       | Q | Direct Reports |            |
| Authorisations             |   |                           |                                       |   |                |            |
| Sickness Notifications     | ~ |                           |                                       |   |                |            |
| Planner                    |   | Filter by surname         |                                       |   |                |            |
| Leave                      | ~ |                           | C D E F G                             | Н | I J K L        | MN         |
| Annual Leave               |   |                           |                                       |   |                |            |
| Other Absence              |   |                           |                                       |   |                | AINIMISE ^ |
| Additional Annual Leave    | _ | Direct Reports for        |                                       |   |                |            |
| Claims                     | ~ | Select All Deselect All   |                                       |   |                |            |
| Training Profile           |   |                           |                                       |   |                |            |
| Appraisal/Assessment Forms |   |                           | · · · · · · · · · · · · · · · · · · · |   |                | کي ا<br>د  |
| Form History               |   |                           |                                       |   |                | 0788:      |
| Manager Forms              | ~ | • • • • • • • •           |                                       |   |                |            |

Ar y sgrin Absenoldeb Arall, bydd angen i chi sgrolio i lawr gan ddefnyddio'r bar sgrolio ar yr ochr dde i waelod y sgrin, a chlicio ar **Creu** yn y gornel dde isaf:

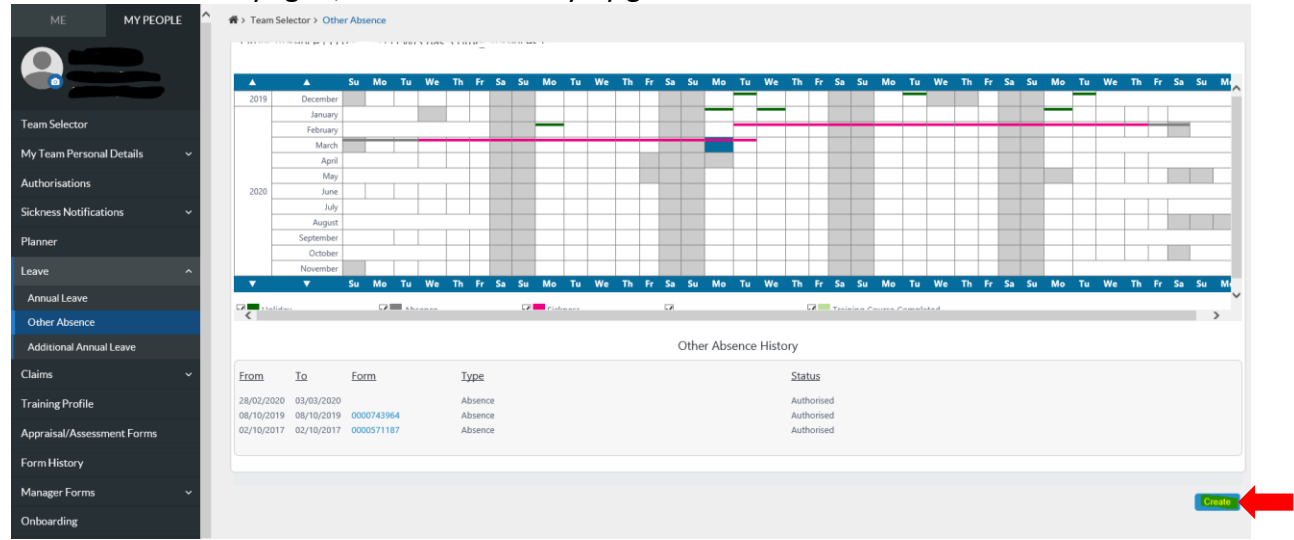

Yn y sgrin cais Absenoldeb Arall, rhowch y wybodaeth ganlynol:

| Math            | Dewiswch Absenoldeb                                       |
|-----------------|-----------------------------------------------------------|
| Dyddiad Dechrau | Dewiswch ddyddiad dechrau'r absenoldeb arall o'r calendr  |
| Dyddiad Gorffen | Dewiswch ddyddiad gorffen yr absenoldeb arall o'r calendr |

Ar ôl darparu'r holl wybodaeth sydd ei hangen, cliciwch ar y botwm Nesaf yng nghornel dde isaf eich sgrin i symud ymlaen.

Yn y sgrîn manylion Absenoldeb Arall, mae angen i chi ddarparu'r wybodaeth ganlynol gan fod pob maes arall eisoes wedi'i lenwi i chi (os yw ar gyfer absenoldeb diwrnod llawn):

| Math o     | Dewiswch Gyda Thâl                                                        |
|------------|---------------------------------------------------------------------------|
| absenoldeb |                                                                           |
| Y Rheswm   | Dewiswch y rheswm am absenoldeb yn gysylltiedig â COVID sy'n berthnasol   |
|            | i'ch gweithiwr                                                            |
| Manylion   | Gadewch y blwch hwn yn wag oni bai eich bod am roi gwybodaeth             |
| ychwanegol | ychwanegol am yr absenoldeb y gallwch chi a'r gweithiwr gyfeirio ati yn y |
|            | dyfodol                                                                   |

#### Bydd eich sgrin yn edrych fel hyn:

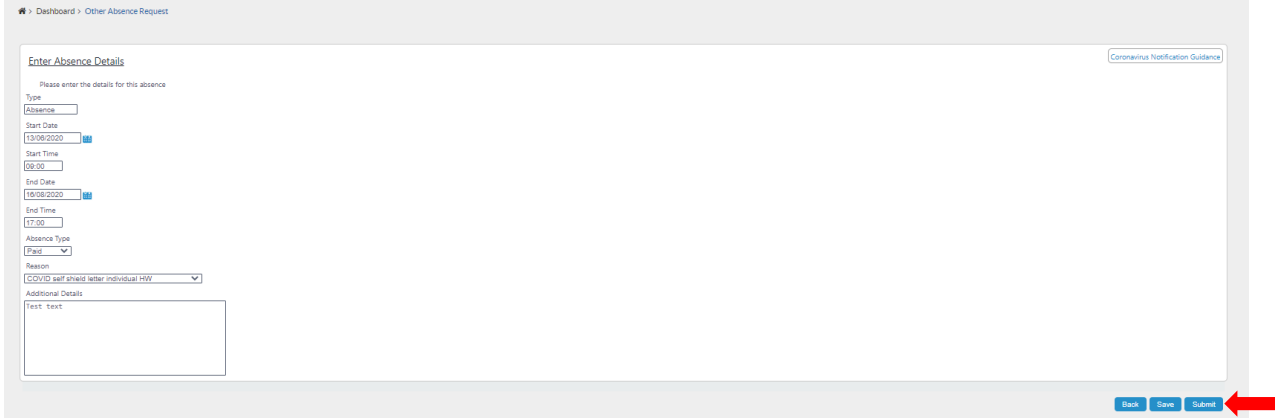

Ar ôl mewnbynnu'r holl wybodaeth, gofynnir i chi Gyflwyno'r absenoldeb.

**Pwysig** - Mae'n <u>rhaid</u> i chi gyflwyno'r absenoldeb er mwyn iddo gael ei brosesu a'i gofnodi yn y system Adnoddau Dynol/Cyflogres graidd.

#### A oes angen i chi gywiro 'Absenoldeb Arall'?

Bydd achosion lle bydd angen i chi ddiwygio'r manylion absenoldeb arall yr ydych wedi'u cyflwyno, er enghraifft, dyddiad gorffen anghywir neu os yw'r gweithiwr am wneud cais am wyliau blynyddol yn ystod y cyfnod hunanwarchod. Yn yr achosion hyn, anfonwch e-bost at Dîm Absenoldeb Adnoddau Dynol: <u>timabsenoldebadnoddaudynol@sirgar.gov.uk</u>

| Codau Absenoldeb Salwch COVID-19                              |                                                               |                                                                         |                                                       |                                                                      |                                                                                                    |  |  |
|---------------------------------------------------------------|---------------------------------------------------------------|-------------------------------------------------------------------------|-------------------------------------------------------|----------------------------------------------------------------------|----------------------------------------------------------------------------------------------------|--|--|
| Côd<br>WebView<br>Resourcelink                                | Côd MyView                                                    | Math o<br>absenoldeb                                                    | Gweithio<br>gartref/Heb fod<br>yn gweithio<br>gartref | Disgrifiad o'r Côd                                                   | Eglurhad ychwanegol                                                                                                    |  |  |
| Salwch                                                        |                                                               |                                                                         |                                                       |                                                                      |                                                                                                    |  |  |
| 27029                                                         | COVID wedi'i ddiagnosio - heb<br>fod yn ddigon iach i weithio | Absenoldeb<br>Anhwylderau<br>heintus/croen/g<br>waed ac<br>awtoimiwnedd |                                                       | Coronafeirws wedi'i ddiagnosio -<br>heb fod yn ddigon iach i weithio | lle mae gan weithiwr symptomau ac mae'r rhain<br>wedi'u diagnosio drwy brawf positif ac <b>nid yw'n</b><br><b>ddigon iach i weithio.</b> |  |  |
| Codau Absenoldeb Arall COVID-19                               |                                                               |                                                                         |                                                       |                                                                      |                                                                                                    |  |  |
| Côd<br>WebView<br>Resourcelink                                | Côd MyView                                                    | Math o<br>absenoldeb                                                    | Gweithio<br>gartref/Heb fod<br>yn gweithio<br>gartref | Disgrifiad o'r Côd                                                   | Eglurhad ychwanegol                                                                                                    |  |  |
| Codau Absenoldeb Arall COVID-19 Hunanynysu a Gweithio Gartref |                                                               |                                                                         |                                                       |                                                                      |                                                                                                    |  |  |
| 000192                                                        | COVID wedi'i ddiagnosio - yn<br>ddigon iach i weithio gartref | Absenoldeb<br>Arall                                                     | Gweithio gartref                                      | Coronafeirws wedi'i ddiagnosio                                       | i'w ddefnyddio mewn sefyllfaoedd gofal (cyswllt<br>agos, wynebu cleifion) yn unig                                                        |  |  |

Atodiad: Codau Absenoldeb COVID-19

| Hunanynysu - Heb fod yn gweithio gartref |                              |                  |            |                                |                                                   |  |  |
|------------------------------------------|------------------------------|------------------|------------|--------------------------------|---------------------------------------------------|--|--|
|                                          |                              |                  |            |                                | lle mae gweithiwr wedi cael diagnosis ond mae'n   |  |  |
|                                          | CPVOD wedi'i ddiagnosio -    |                  | Heb fod yn |                                | ddigon iach i weithio ond nid yw'n gallu gweithio |  |  |
|                                          | yn ddigon iach i weithio heb |                  | gweithio   |                                | gartref - Sefyllfaoedd gofal (cyswllt agos,       |  |  |
| 000194                                   | fod yn gweithio gartref      | Absenoldeb Arall | gartref    | Coronafeirws wedi'i ddiagnosio | wynebu cleifion)                                  |  |  |

| Gweithiwr Allweddol yn Hunanynysu |                                  |                  |                     |                                                     |                                                                                              |  |  |
|-----------------------------------|----------------------------------|------------------|---------------------|-----------------------------------------------------|----------------------------------------------------------------------------------------------|--|--|
| 000200                            | COVID negative KW<br>fit2work HW | Absenoldeb Arall | Gweithio<br>gartref | Prawf coronafeirws negatif -<br>gweithiwr allweddol | i'w ddefnyddio pan fo gweithiwr sy'n gweithio<br>gyda phobl agored i niwed yn cael canlyniad |  |  |

Sir Gâr • Carmarthenshire County Council

|        |                   |                  |            |                              | prawf <b>NEGATIF</b> ar gyfer haint COVID-19 a'i fod yn <b>ddigon iach i weithio</b> |
|--------|-------------------|------------------|------------|------------------------------|--------------------------------------------------------------------------------------|
|        |                   |                  |            |                              | i'w ddefnyddio pan fo gweithiwr sy'n gweithio                                        |
|        |                   |                  | Heb fod yn |                              | gyda phobl agored i niwed yn cael canlyniad                                          |
|        | COVID negative KW |                  | gweithio   | Prawf coronafeirws negatif - | prawf <b>NEGATIF</b> ar gyfer haint COVID-19 a'i fod yn                              |
| 000201 | fit2work NHW      | Absenoldeb Arall | gartref    | gweithiwr allweddol          | ddigon iach i weithio.                                                               |

| Codau Absenoldeb Arall COVID-19   |                                      |                      |                                                          |                                                     |                                                                                                    |  |  |
|-----------------------------------|--------------------------------------|----------------------|----------------------------------------------------------|-----------------------------------------------------|----------------------------------------------------------------------------------------------------|--|--|
| Côd<br>WebView<br>Resourcelink    | Côd MyView                           | Math o<br>absenoldeb | Gweithio<br>gartref/Heb<br>fod yn<br>gweithio<br>gartref | Disgrifiad o'r Côd                                  | Eglurhad ychwanegol                                                                                                    |  |  |
| Hunanynysu cyn llawdriniaeth      |                                      |                      |                                                          |                                                     |                                                                                                    |  |  |
| 000208                            | COVID pre-operative -<br>homeworking | Absenoldeb Arall     | Gweithio<br>gartref                                      | Hunanynysu cyn llawdriniaeth                        | i'w ddefnyddio pan fo gweithiwr sy'n aros am<br>lawdriniaeth, y mae llawdriniaeth wedi'i threfnu<br>ar ei gyfer, a'i fod yn <b>ddigon iach i weithio.</b>                                   |  |  |
| 000209                            | COVID pre-operative - NHW            | Absenoldeb Arall     | Heb fod yn<br>gweithio<br>gartref                        | Hunanynysu cyn llawdriniaeth                        | i'w ddefnyddio pan fo gweithiwr sy'n aros am<br>lawdriniaeth, y mae llawdriniaeth wedi'i threfnu<br>ar ei gyfer, a'i fod yn <b>ddigon iach i weithio.</b>                                   |  |  |
| Gweithiwr Allweddol yn Hunanynysu |                                      |                      |                                                          |                                                     |                                                                                                    |  |  |
| 000200                            | COVID negative KW fit2work<br>HW     | Absenoldeb Arall     | Gweithio<br>gartref                                      | Prawf coronafeirws negatif -<br>gweithiwr allweddol | i'w ddefnyddio pan fo gweithiwr sy'n gweithio<br>gyda phobl agored i niwed wedi cael canlyniad<br>prawf <b>NEGATIF</b> ar gyfer haint COVID-19 a'i fod yn<br><b>ddigon iach i weithio</b> . |  |  |
| 000201                            | COVID negative KW fit2work<br>NHW    | Absenoldeb Arall     | Heb fod yn<br>gweithio<br>gartref                        | Prawf coronafeirws negatif -<br>gweithiwr allweddol | i'w ddefnyddio pan fo gweithiwr sy'n gweithio<br>gyda phobl agored i niwed wedi cael canlyniad<br>prawf <b>NEGATIF</b> ar gyfer haint COVID-19 a'i fod yn<br><b>ddigon iach i weithio</b> . |  |  |